## **Team Schedules Are Now Online!**

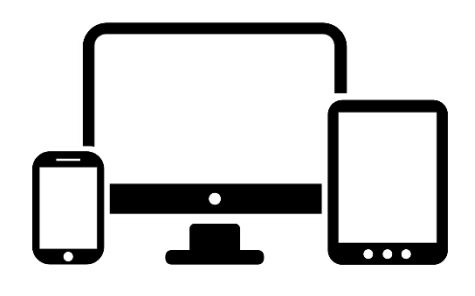

### **1. Type Into Any Electronic Device:**

Font Size: 🛨 🚍 🕂 Share & Bookmark

www.fortlauderdale.gov/webreg

#### WEBTRAC ONLINE REGISTRATION

2. Select (Click) "Login To WebTrac"

#### WebTrac™ Online Registration

The City of Fort Lauderdale Parks and Recreation Department is pleased to introduce WebTrac<sup>™</sup> Online Registration. This system will enable you to register your household members (family) and yourself online for many programs and

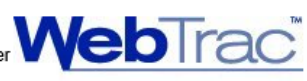

Feedback

Print E

activities offered by the department. While the number of programs available for online registration is limited during the initial launch, look for more activities to be added online in the coming months. If you have any questions, please e-mail us at <u>webtrac@fortlauderdale.gov</u>.

Login to WebTrac<sup>™</sup> >>

IF YOU ALREADY HAVE A USER NAME AND PASSWORD, YOU MAY LOGIN TO WEBTRAC™ >> NOW.

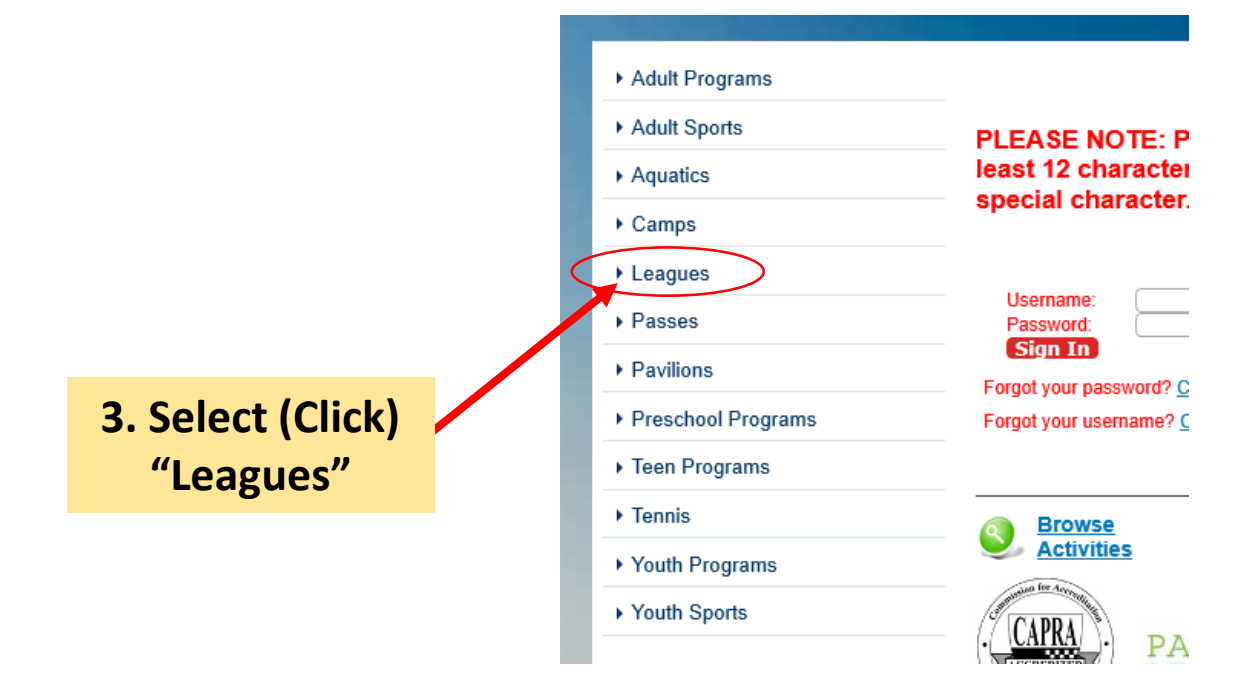

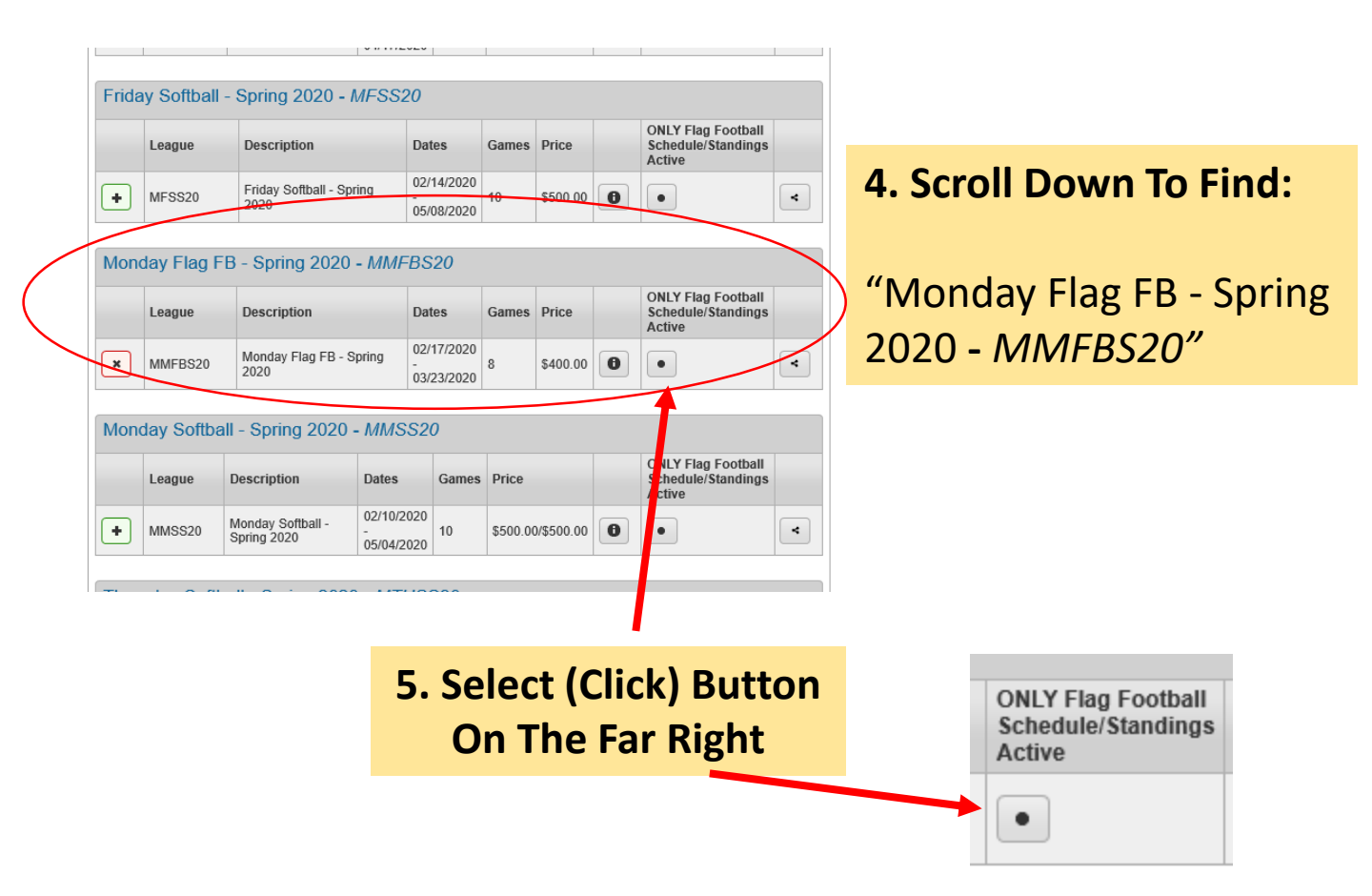

# 6. League Information Will Appear

7. Click Your Team Name For Full Team Schedule

\*\*Please note, your team does <u>NOT</u> need a login to access the team schedule

For help, contact Crandolph@fortlauderdale.gov

| Team Number                                                                              |                                                                                                    | Team Name                                                                                                    | Wins                                                                                                    | Losses                                                                                                    | Win Percent                                                                                                    | Standing                                                                                      |
|------------------------------------------------------------------------------------------|----------------------------------------------------------------------------------------------------|----------------------------------------------------------------------------------------------------|----------------------------------------------------------------------------------------------------|----------------------------------------------------------------------------------------------------|----------------------------------------------------------------------------------------------------|-----------------------------------------------------------------------------------------------|
| 2                                                                                        |                                                                                                    | Cushman & Wakefiel                                                                                                    | ld 1                                                                                                    | 0                                                                                                    | 1.000                                                                                                    | 1                                                                                             |
| 5                                                                                        |                                                                                                    | Team I Do This                                                                                                    | 1                                                                                                    | 0                                                                                                    | 1.000                                                                                                    | 2                                                                                             |
| 3                                                                                        |                                                                                                    | Felix Hobby Shop                                                                                                    | 1                                                                                                    | 1                                                                                                    | 0.500                                                                                                    | 3                                                                                             |
| 4                                                                                        |                                                                                                    | A Few Good Men                                                                                                    | 1                                                                                                    | 1                                                                                                    | 0.500                                                                                                    | 4                                                                                             |
| 1                                                                                        |                                                                                                    | Project Finesse                                                                                                    | 0                                                                                                    | 2                                                                                                    | 0.000                                                                                                    | 5                                                                                             |
| 6                                                                                        |                                                                                                    | Taxman                                                                                                    | 0                                                                                                    | 0                                                                                                    | 0.000                                                                                                    | 6                                                                                             |
| Date                                                                                     | Time                                                                                                    | Location                                                                                                    | Away Team                                                                                                    | Away<br>Score                                                                                                    | Home Team                                                                                                    | Total Results<br>Home<br>Score                                                                |
| Date<br>02/17/2020                                                                       | Time<br>8:00                                                                                                    | Location<br>Mills FB 1@Mills                                                                                                    | Away Team                                                                                                    | Away<br>Score                                                                                                    | Home Team Project Finesse                                                                                                    | Total Results<br>Home<br>Score                                                                |
| Date<br>02/17/2020<br>02/17/2020                                                         | Time<br>8:00<br>pm<br>8:00<br>pm                                                                                                    | Location<br>Mills FB 1@Mills<br>Pond Park<br>Mills FB 3@Mills<br>Pond Park                                                                                                    | Away Team A Few Good Men Felix Hobby Shop                                                                                                    | Away<br>Score<br>1<br>0                                                                                                   | Home Team<br>Project Finesse<br>Cushman &<br>Wakefield                                                                       | Total Results       Home<br>Score       0       1                                             |
| Date<br>02/17/2020<br>02/17/2020<br>02/17/2020                                           | Time           8:00<br>pm           8:00<br>pm           9:00<br>pm                                                                              | Location<br>Mills FB 1@Mills<br>Pond Park<br>Mills FB 3@Mills<br>Pond Park<br>Mills FB 1@Mills<br>Pond Park                                                                   | Away Team A Few Good Men Felix Hobby Shop Project Finesse                                                                                                    | Away<br>Score     1     0     0                                                                                           | Home Team Project Finesse Cushman & Wakefield Team I Do This                                                                 | Total Results       Home<br>Score       0       1       1                                     |
| Date<br>02/17/2020<br>02/17/2020<br>02/17/2020<br>02/17/2020                             | Time           8:00           pm           8:00           pm           9:00           pm                                                         | Location<br>Mills FB 1@Mills<br>Pond Park<br>Mills FB 3@Mills<br>Pond Park<br>Mills FB 1@Mills<br>Pond Park<br>Mills FB 3@Mills<br>Pond Park                                  | Away Team A Few Good Men Felix Hobby Project Finesse A Few Good Men                                                                                                 | Away     Score     1     0     0     0     0                                                                              | Home Team<br>Project Finesse<br>Cushman &<br>Wakefield<br>Team I Do This<br>Felix Hobby<br>Shop                              | Total Results       Home<br>Score       0       1       1       1                             |
| Date<br>02/17/2020<br>02/17/2020<br>02/17/2020<br>02/17/2020<br>02/24/2020               | Time           8:00           pm           8:00           pm           9:00           pm           9:00           pm           8:00           pm | Location<br>Mills FB 1@Mills<br>Pond Park<br>Mills FB 3@Mills<br>Pond Park<br>Mills FB 1@Mills<br>Pond Park<br>Mills FB 3@Mills<br>Pond Park<br>Mills FB 1@Mills              | Away Team       A Few Good Men       Felix Hobby       Shop       Project Finesse       A Few Good Men       Felix Hobby       Shop                                 | Away<br>Score     1     0     0     0     0     0     0                                                                   | Home Team<br>Project Finesse<br>Cushman &<br>Wakefield<br>Team I Do This<br>Felix Hobby<br>Shop                              | Total Results<br>Home<br>Score<br>0<br>1<br>1<br>1<br>1<br>1<br>0                             |
| Date<br>02/17/2020<br>02/17/2020<br>02/17/2020<br>02/17/2020<br>02/24/2020<br>02/24/2020 | Time           8:00           pm           9:00           pm           9:00           pm           8:00           pm                             | Location<br>Mills FB 1@Mills<br>Pond Park<br>Mills FB 3@Mills<br>Pond Park<br>Mills FB 3@Mills<br>Pond Park<br>Mills FB 3@Mills<br>Pond Park<br>Mills FB 3@Mills<br>Pond Park | Away Team       A Few Good Men       Felix Hobby       Shop       Project Finesse       A Few Good Men       Felix Hobby       Shop       Cushman &       Wakefield | Away<br>Score           1           0           0           0           0           0           0           0           0 | Home Team<br>Project Finesse<br>Cushman &<br>Wakefield<br>Team I Do This<br>Felix Hobby<br>Shop<br>Taxman<br>Project Finesse | Image: Total Results       Home Score       0       1       1       0       0       0       0 |

**ONLINE REGISTRATION** 

Welcome, Guest | Login | Shopping Cart (0) | Wishlist (0)